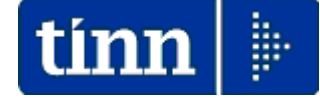

## **Guida Operativa**

## Implementazioni nuova Release Procedura

# PAGHE Rel. 5.0.6.8

## Data rilascio: 31 Maggio 2018

## Sintesi Argomenti Rel. Paghe 5068

Lo scopo che si prefigge questa guida è quello di documentare le implementazioni introdotte nella Rel.5068 in relazione alla Circolare "Conto Annuale" RGS e al nuovo CCNL Comparto Funzioni Locali triennio 2016-2018 sotto richiamati.

# 🖐 Attenzione !!:

| ARGOMENTO                                                             | <b>OPERAZIONI OBBLIGATORIE !!</b>                                                                                                    |
|-----------------------------------------------------------------------|----------------------------------------------------------------------------------------------------|
| Tabella<br>Categorie /<br>Livelli                                     | Per poter correttamente eseguire l'aggiornamento dei nuovi elementi sulla<br>Tabella Categorie/Livelli è assolutamente necessario controllare che tutti gli<br>elementi interessati all'aggiornamento abbiano impostato le corrette sigle<br>Categorie e Posizioni Economiche. (vedere dettagli nei paragrafi successivi) |
| Dipendenti<br>cessati 2016<br>e 2017                                  | Se al momento dell'esecuzione della Chiusura Annuale per gli anni 2017 e<br>2018 si è scelto di NON riportare i Dipendenti Cessati, verificare se non sia<br>utile farlo adesso oppure nelle prossime mensilità.                                                                                                    |
| Posizione di<br>assenza per<br>Aspettativa<br>Art.42 DIgs<br>151/2001 | Verificare che sia correttamente indicata la % di Riduzione Stipendio 100%                                                                                                    |

| ARGOMENTO                                                 | Adempimenti in scadenza !!                                                                                                    |
|-----------------------------------------------------------|----------------------------------------------------------------------------------------------------|
| Circolare RGS<br>n° 19<br>del 22-05-2018<br>Conto Annuale | <ul> <li>La Ragioneria Generale dello Stato con circolare:</li> <li>▶ 19 del 22-05-2018</li> <li>ha emanato le disposizioni per la compilazione del Conto Annuale 2017.</li> <li>Riferirsi alle apposite guide predisposte.</li> </ul>                                                                                                    |
| CCNL Comparto<br>Funzioni Locali<br>triennio<br>2016-2018 | In data 21 Maggio 2018 alle ore 15 presso la sede dell'ARAN è stato definitivamente firmato il CCNL Comparto Funzioni Locali triennio 2016-2018 che poi è diventato operativo il giorno successivo 22 Maggio 2018 con la pubblicazione ufficiale sul sito dell'ARAN.<br>In questa guida sono descritte le modalità sia di generazione dei nuovi elementi sulla Tabella Categorie/Livelli che di calcolo ed erogazione degli Arretrati delle voci stipendiali dal 2016. |

## Attenzione:

Per ragioni di ovvia opportunità, si consiglia di rimandare, al mese successivo, l'eventuale applicazione di eventi con date di inizio validità ricadenti negli anni 2016 e/o 2017 onde evitare di contaminare, per tutti i riscontri del caso, il calcolo degli "Arretrati del nuovo CCNL".

| ARGOMENTI                                     | Implementazioni (1 di 1)                                                                                                    |
|-----------------------------------------------|----------------------------------------------------------------------------------------------------|
|                                               | La funzione di "Aggiornamento dati" inserisce automaticamente la voce:                                                                                                    |
|                                               | <ul> <li>ELEMENTO PEREQUATIVO</li> </ul>                                                                                                    |
| Voci di cedolino                              | utilizzando il codice 15. (50015, 60015 e 70015) e caratterizzandola con l'apposito indicatore.                                                                                                    |
| Aggiornamento<br>Tabella Categorie<br>Livelli | Per la creazione dei nuovi elementi così come da date di validità previste dal nuovo<br>CCNL, è necessario eseguire questa apposita funzione.                                                                                                    |
|                                               | Con la stessa funzione in cui viene eseguito il calcolo degli "Arretrati Stipendiali nel Mese" è possibile eseguire il calcolo degli "Arretrati del nuovo CCNL".                                                                                          |
| Calcolo Arretrati<br>Stipendiali              | Il completamento del calcolo "Arretrati del nuovo CCNL", comprendente anche le Posizioni Particolari relativamente al Congedo Art. 42 DLGS 151/2001, potrà essere eseguito con la funzione di seguito descritta.                                          |
| Completamento<br>calcolo arretrati per        | Eseguito il calcolo degli "Arretrati del nuovo CCNL", lo si potrà completare comprendendo ovviamente anche il trattamento delle Posizioni Particolari relativamente al Congedo Art. 42 DLGS 151/2001.                                                     |
| posizioni particolari                         | Le risultanze confluiranno in quelle già sviluppate dal precedente calcolo "Arretrati del nuovo CCNL".                                                                                                    |
|                                               | L'esecuzione di questa funzione è raccomandata per eseguire i riscontri del caso.                                                                                                    |
| Stampa Arretrati                              | E' inoltre disponibile un nuovo criterio di selezione per stampare solo i Totali.                                                                                                    |
| Manutenzione<br>Arretrati                     | Nel caso fosse necessario è possibile apportare delle manutenzioni ai calcoli eseguiti                                                                                                    |
| Passaggio Arretrati<br>sui cedolini           | Eseguiti i riscontri e/o eventuali manutenzioni è possibile eseguire il "Passaggio degli Arretrati sui cedolini" in modo da ufficializzare definitivamente le risultanze.                                                                                 |
| Collegamento con<br>contabilità               | In ordine generale, tranne casistiche particolari, gli arretrati per gli anni 2016 e 2017<br>dovrebbero andare tutti su poste di bilancio, mentre, per l'anno 2018, l'imputazione a<br>Bilancio o Fondo seguirà quanto previsto nelle normali voci 50000. |
| Finanziaria                                   | Pertanto le voci "70000" (più che le 50000 di uso corrente) richiederanno una verifica sulla loro configurazione per il collegamento in contabilità finanziaria.                                                                                          |

### **OPERAZIONI OBBLIGATORIE**

Sistemazione Tabella Categorie / Livelli

(1 di 6)

Questa funzione è presente nel menù:

Tab.conf.Risorse Umane

Con la dicitura:

#### Tabella Categorie/Livelli

- o Implementazioni:
  - ✓ La funzione di "Aggiornamento dati" esegue automaticamente la corretta assegnazione delle sigle, sui campi "Categoria" e "Posizione Economica", necessarie alla corretta generazione dei nuovi elementi retributivi così come da date di validità previste dal nuovo CCNL.

#### o Azioni Richieste:

✓ Per poter correttamente eseguire l'aggiornamento dei nuovi elementi sulla Tabella Categorie/Livelli è assolutamente necessario controllare che tutti gli elementi interessati all'aggiornamento abbiano impostato le corrette sigle Categorie e Posizioni Economiche.

#### Esempio:

| 🚥 Categorie - Posizioni economiche                                                                       |                                                |                                                                   |                            |
|----------------------------------------------------------------------------------------------------|------------------------------------------------|-------------------------------------------------------------------|----------------------------|
|                                                                                                    | 📔 Esci                                         |                                                                   |                            |
| Codice livello                                                                                           | <u>▼</u> <u>▼</u>                              |                                                                   |                            |
| Descrizione Categ. A1 Contr. Comparto 🔽 Cat                                                              | egoria A1 Pos.economica A1                     |                                                                   |                            |
| Conto annuale 053000 Posizione economica di accesso A1 GG. contr                                         | attuali 26 HH. contrattuali 156                |                                                                   |                            |
| Tipo retrib. C Paga oraria C Paga giornaliera I Mensile Rate                                             | oferie 0 Rateopermessi 0                       |                                                                   |                            |
| Calcolo XIII C Calcolo in 12 ratei C Calcolo in 365 esimi                                                | Cod.Categoria di base 1                        |                                                                   |                            |
| Arr.to cedolino 🕜 Nessun Arr.to 💿 Unità di Euro                                                          | 🚥 Categorie - Posizioni economiche             |                                                                   |                            |
| Voce Descrizione Importo Imp.Annuale                                                                     |                                                |                                                                   | Esci Esci                  |
| 2 RETRIBUZIONE TABELLARE     1359,55 € 16.314,60     9 INDENNITA' VACANZA CONTRATTUALE     10.2 € 122.40 |                                                | • • • •                                                           |                            |
| 31 INDEN. art.4,c.3 CCNL 16/07/96 5,38 € 64,56                                                           | Codice livello   13                            | <b>Y</b>                                                          |                            |
| 91 INDENNITA'DI COMPARTO 3,09 € 37,08                                                                    | Descrizione Categ.B3-acc.B1                    | Contr. Comparto 🗨 Categoria B1                                    | Pos.economica B3           |
| 92 INDENNITA DI COMPARTO FUNDO 29,31 € 351,72<br>9 INDENNITA VACANZA CONTRATTUALE 6,12 € 73,44           | Conto annuale 034000 👔 Posizione econom        | ica B3 GG. contrattuali                                           | 26 HH. contrattuali 156    |
|                                                                                                    | Tipo retrib. 🔿 Paga oraria 🔿 Paga giori        | naliera 🖲 Mensile 🛛 🛛 Rateo ferie                                 | 0 Rateo permessi 0         |
| Voce 2 RETRIBUZIONE TABELLARE                                                                            | Calcolo XIII C Calcolo in 12 ratei @ Calc      | olo in 365 esimi                                                  | od.Categoria di base 11    |
| Data Inizio 01/01/2009 Data Fine 31/12/9999 Data Reg. 31/13                                              | Arr.to cedolino 🕜 Nessun Arr.to 💿 Unità di Eur |                                                                   |                            |
|                                                                                                    | Voce Descrizione                               | Importo Imp.Annuale Data Inizi                                    | o Data Fine 🛛 Data Re 🔼    |
|                                                                                                    | 2 RETRIBUZIONE TABELLARE                       | 1437,06 € 17.244,72 01/01/2009                                    | 3 31/12/9999 31/12/201     |
| IIII Categorio - Desizioni economiche                                                                    |                                                | UALE 11,39 € 136,68 01/07/2010<br>∧ FOND 92.1 € 995.20 01/01/2000 | ) 31/12/9999 31/12/201     |
|                                                                                                    |                                                | 5,38 € 64,56 01/01/1998                                           | 3 31/12/9999 31/12/201     |
|                                                                                                    | 🛃 Esci 🔤                                       | 3,73 € 44,76 01/01/2002                                           | 2 31/12/9999 31/12/201     |
| Codice livello 55                                                                                        |                                                | ) 35,58 € 426,96 31/12/2003                                       | 3 31/12/9999 31/12/201     |
| Descrizione Categ-D5-acc.D3 Contr. Comparto                                                              | Categoria D3 Pos economica D5                  |                                                                   | 2                          |
| Conto annuale 052486 🛛 🛣 Posiz econ. D5 profili accesso D3 GG                                            | i contrattuali 26 HH contrattuali 156          | ARE                                                               | Importo 1437,06            |
|                                                                                                    | Rateo ferie 0 Rateo permessi 0                 | 31/12/9999 Data Reg. 31/12/2012                                   | Prima Data Fine 31/12/9999 |
| Tipo retrib. C Paga oraria C Paga giornaliera (• Mensile                                                 | Cod Categoria di base 53                       | Aggiorna F9                                                       | A <u>n</u> nulla F7        |
| Calcolo XIII C Calcolo in 12 ratei C Calcolo in 365 esimi                                                |                                                |                                                                   |                            |
| Arr.to cedolino C Nessun Arr.to 💿 Unità di Euro                                                          |                                                |                                                                   |                            |
| Voce Descrizione Importo Imp.Ani 2 DETERENTIADE 2009 10 0.242                                            | nuale Data Inizio Data Fine Data Re            |                                                                   |                            |
| P Z RETRIBUZIONE LABELLARE 2028,18 € 24.3      S INDENNITA' VACANZA CONTRATTUALE 16.57 € 1               | 98.84 01/07/2010 31/12/9999 31/12/201          |                                                                   |                            |
| 12 INCREMENTO × POSIZ. ECONOMICA FONE 181,06 € 2.1                                                       | 72,72 01/01/2009 31/12/9999 31/12/201          |                                                                   |                            |
| 70 INDENNITA' DI DIREZIONE EX VIII QUAL.F 64,56 € 7                                                      | 74,72 01/01/1993 31/12/9999 31/12/201          |                                                                   |                            |
| 91 INDENNITA/DI COMPARTO 4,95 €                                                                          | 59,40 01/01/2002 31/12/9999 31/12/201          |                                                                   |                            |
| 32 INDENNITA DI COMPARTO FONDO 46,33 6 3                                                                 | 63,40 31/12/2003 31/12/3555 31/12/201          |                                                                   |                            |
|                                                                                                    |                                                |                                                                   |                            |
|                                                                                                    | Importo   2028,18                              |                                                                   |                            |
| Data Inizio 01/01/2009 Data Fine 31/12/9999 Data Reg                                                     | 31/12/2012 Prima Data Fine 31/12/9999          |                                                                   |                            |
| Nuovo F8 Edita F5 Cancella F6 Aggiorna F9                                                                | A <u>n</u> nulla F7                            |                                                                   |                            |

(2 di 6)

## Elenco codici standard che saranno aggiornati:

| Codice | Descrizione      | Categoria | Posiz.Economica |
|--------|------------------|-----------|-----------------|
| 1      | CategA1          | A1        | A1              |
| 2      | CategA2          | A1        | A2              |
| 3      | CategA3          | A1        | A3              |
| 4      | CategA4          | A1        | A4              |
| 5      | CategA5          | A1        | A5              |
| 11     | Categ-B1-acc B1  | B1        | B1              |
| 12     | Categ-B2-acc.B1  | B1        | B2              |
| 13     | Categ-B3-acc.B1  | B1        | <br>B3          |
| 14     | Categ-B4-acc.B1  | B1        | B4              |
| 15     | Categ-B5-acc.B1  | B1        | B5              |
| 16     | Categ-B6-acc.B1  | B1        | B6              |
| 17     | Categ-B7-acc.B1  | B1        | B7              |
| 22     | Cotog P2 and P2  | D2        | P2              |
| 23     | Categ-D3-acc.D3  | D3        | B3<br>P4        |
| 24     | Categ-D4-acc.D3  | D3        | B4              |
| 25     | Categ-D5-acc.D5  | D3        | B3              |
| 20     | Categ PZ and P2  | D3        |                 |
| 21     | Calleg-B7-acc.B3 | DJ        | D7              |
| 31     | CategC1          | C1        | C1              |
| 32     | CategC2          | C1        | C2              |
| 33     | CategC3          | C1        | C3              |
| 34     | CategC4          | C1        | C4              |
| 35     | CategC5          | C1        | C5              |
| 41     | Categ-D1-acc.D1  | D1        | D1              |
| 42     | Categ-D2-acc.D1  | D1        | D2              |
| 43     | Categ-D3-acc.D1  | D1        | D3              |
| 44     | Categ-D4-acc.D1  | D1        | D4              |
| 45     | Categ-D5-acc.D1  | D1        | D5              |
| 46     | Categ-D6-acc.D1  | D1        | D6              |
| 53     | Categ-D3-acc.D3  | D3        | D3              |
| 54     | Categ-D4-acc.D3  | D3        | <br>D4          |
| 55     | Categ-D5-acc.D3  | D3        | D5              |
| 56     | Categ-D6-acc.D3  | D3        | D6              |

♥ Attenzione !!:

**TUTTI** gli eventuali altri codici personalizzati del Contratto Comparto Funzioni Locali dovranno essere correttamente adeguati manualmente !!

## Esempio:

| 🚥 Categorie - Posizioni economiche                          |                                                                   |                                                   |
|-------------------------------------------------------------|-------------------------------------------------------------------|---------------------------------------------------|
| I                                                           |                                                                   | Esci ESSI                                         |
| Codice livello 64                                           |                                                                   |                                                   |
| Descrizione Categ-B4 N.A.                                   | Contr. Comparto Categoria B3 Pos.econor                           | nica B4                                           |
| Conto annuale 036494 🛛 📔 Posiz.econ. B4 p                   | rofili accesso B3 GG. contrattuali 26 HH. contratt                | uali 156                                          |
| Tino retrih O Paga oraria O Paga gio                        | maliera 🏹 Mensile 🛛 Rateo ferie 🔽 🛛 Rateo perme                   | essi 0                                            |
| Calcolo XIII C Calcolo in 12 ratei C Cal                    | colo in 365 esimi                                                 | ase 23                                            |
| Arr.to cedolino                                             |                                                                   |                                                   |
|                                                             | Importo Imp.Annuale Data Inizio Data Fine                         | Data Re                                           |
| 2 RETRIBUZIONE TABELLARE                                    | 1519,16         € 18.229,92         01/01/2009         31/12/9999 | 31/12/201                                         |
| 9 INDENNITA' VACANZA CONTRAT                                | TUALE 11,56 € 138,72 01/07/2010 31/12/9999                        | 31/12/201                                         |
| 12 INCREMENTU X PUSIZIUNE ECUN<br>91 INDENNITA' DI COMPARTO | 1UMICA F 22,22 € 266,64 U1/U1/2009 31/12/9999                     | 31/12/201                                         |
| 92 INDENNITA DI COMPARTO                                    | 0 35.58 £ 426.96 31/12/2003 31/12/9999                            | 31/12/201                                         |
| 9 INDENNITA' VACANZA CONTRAT                                | TUALE 6,94 € 83,28 01/04/2010 30/06/2010                          | 31/12/201                                         |
|                                                             |                                                                   |                                                   |
|                                                             | 🚥 Categorie - Posizioni economiche                                |                                                   |
|                                                             |                                                                   |                                                   |
| Data Inizio 01/01/2009 Data Fir                             |                                                                   |                                                   |
| <u>Nuovo F8</u> <u>E</u> dita F5 <u>C</u> ancella F6        | Codice livello 134                                                |                                                   |
|                                                             | Descrizione CategC4 Vig Contr. Co                                 | mparto                                            |
|                                                             | Conto annuale 045000 Posizione economica C4                       | GG. contrattuali 26 HH. contrattuali 156          |
|                                                             | Tipo retrib. C Paga oraria C Paga giornaliera 📀 Me                | ensile Rateo ferie   U Rateo permessi   U         |
|                                                             | Calcolo XIII C Calcolo in 12 ratei 📀 Calcolo in 365 esi           | mi Cod.Categoria di base 31                       |
|                                                             | Arr.to cedolino 🔿 Nessun Arr.to 💿 Unità di Euro                   |                                                   |
|                                                             | Voce Descrizione Imp                                              | orto Imp.Annuale Data Inizio Data Fine Data Re    |
|                                                             | 2 RETRIBUZIONE TABELLARE                                          | 12.2 € 159.404,16 U1/01/2009 31/12/9999 31/12/201 |
|                                                             | 12 INCREMENTO × POSIZIONE ECONOMICA E                             | 138 83 £ 1 665 96 01/01/2019 31/12/9999 31/12/201 |
|                                                             | 61 INDENNITA' DI VIGILANZA                                        | 92,57 € 1.110,84 01/01/2001 31/12/9999 31/12/201  |
|                                                             | 91 INDENNITA' DI COMPARTO                                         | 4,34 € 52,08 01/01/2002 31/12/9999 31/12/201      |
|                                                             | 92 INDENNITA' DI COMPARTO FONDO                                   | 41,46 € 497,52 31/12/2003 31/12/9999 31/12/201    |
|                                                             |                                                                   |                                                   |
|                                                             | Voce 2 RETRIBUZIONE TABELLARE                                     | Importo 1621,18                                   |
|                                                             | Data Inizio 01/01/2009 Data Fine 31/12/9999                       | 9 Data Reg. 31/12/2012 Prima Data Fine 31/12/9999 |
|                                                             | Nuovo F8 Edita F5 Cancella F6 Aggiorna F9                         | Aphulla F7                                        |

## L'utilizzo delle sigle è stringente !!

Per esempio: la categoria "C" deve essere caratterizzata dalla sigla "C1" e non banalmente solo "C" o "c1" o "c", ecc..

(3 di 6)

# ♥ Attenzione !!:

Eventuali forzature di elementi e/o importi presenti nei codici standard (vedere elenco pag.2 di 5) o di speculari altri elementi presenti su altri codici personalizzati, ovviamente potrebbe compromettere la buona riuscita della funzione di Aggiornamento Categorie/Livelli

## Esempio:

Sul codice 35, Categoria C5, è stata azzerata la voce Incremento Posizione Economica Fondo. sommando il tutto sulla voce 2 Retribuzione Tabellare.

| tim | Categor                                                                                                    | ie - Posizioni economiche              |             |                                       |                    |                |            |  |
|-----|----------------------------------------------------------------------------------------------------|----------------------------------------|-------------|---------------------------------------|--------------------|----------------|------------|--|
| [   |                                                                                                    |                                        | $\odot$     |                                       |                    |                | Esci 💋     |  |
| С   | odice livello                                                                                                 | 35                                     |             |                                       |                    |                | 2          |  |
| D   | escrizione                                                                                                    | CategC5 Cont                           | r. Comparte | o 🚽 Cat                               | egoria C           | Pos.econor     | nica C5    |  |
| Co  | onto annua                                                                                                    | e 046000 👔 Posizione economica C5      |             | GG. conti                             | rattuali 2         | 6 HH. contrat  | tuali 156  |  |
| Ti  | po retrib.                                                                                                    | O Paga oraria O Paga giornaliera       | Mensile     | Rate                                  | o ferie            | 0 Rateo perm   | essi O     |  |
| Ca  | Calcolo XIII C Calcolo in 12 ratei C Calcolo in 365 esimi La voce 2 anziché avere il Cod.Categoria di base 31 |                                        |             |                                       |                    |                |            |  |
| Ar  | r.to cedolin                                                                                                  | 🔿 🔿 Nessun Arr.to 💿 Unità di Euro      |             | di 1.825,11 in qu<br>inglobato 203,93 | anto ha<br>di PEO. |                |            |  |
|     | Voce                                                                                                    | Descrizione                            | Importo     | Imp.Annuale                           | Data Inizio        | Data Fine      | Data Re 📥  |  |
| I   | 2                                                                                                    | RETRIBUZIONE TABELLARE                 | 1825,11     | € 21.901,32                           | 01/01/2009         | 31/12/9999     | 31/12/201  |  |
|     | 9                                                                                                    | INDENNITA' VACANZA CONTRATTUALE        | 13,69       | € 164,28                              | 01/07/2010         | 31/12/9999     | 31/12/201  |  |
|     | 12                                                                                                    | INCREMENTO × POSIZ. ECONOMICA FONI     | (           | € 2.447,16                            | 01/01/2009         | 31/12/9999     | 31/12/201  |  |
|     | 91                                                                                                    | INDENNITA' DI COMPARTO                 | 4,34        | € 52,08                               | 01/01/2002         | 31/12/9999     | 31/12/201  |  |
|     | 92                                                                                                    | INDENNITA' DI COMPARTO FONDO           | 41,46       | 6 € 497,52                            | 31/12/2003         | 31/12/9999     | 31/12/201  |  |
|     | 9                                                                                                    | INDENNITA' VACANZA CONTRATTUALE        | 8,21        | € 98,52                               | 01/04/2010         | 30/06/2010     | 31/12/201  |  |
| <   |                                                                                                    |                                        |             |                                       |                    |                | >          |  |
| ۷   | oce                                                                                                    | 2 📔 RETRIBUZIONE TABELLARE             |             |                                       |                    | Importo        | 1825,11    |  |
|     |                                                                                                    | Data Inizio 01/01/2009 Data Fine 31/12 | 2/9999      | Data Reg. 31/1:                       | 2/2012 Pr          | ima Data Fine∫ | 31/12/9999 |  |
|     | <u>N</u> uovo F8                                                                                              | Edita F5 Cancella F6 Aggiorr           | na F9       |                                       |                    |                | Annulla F7 |  |

Di conseguenza, il risultato che si potrà ottenere, sarà diverso e potenzialmente non corretto in relazione alle situazioni di partenza che saranno trovate dalla Funzione di Aggiornamento Categorie/Livelli.

Nell'esempio prospettato si potrà agire sulla Tabella Aumenti CCNL 2016-2018 descritta nei successivi paragrafi.

(4 di 6)

(5 di 6)

Per eseguire i controlli, sia preventivi che dopo eventuali manutenzioni, utilizzare anche la funzione di Stampa Categorie/Livelli !!.

Questa funzione è presente nel menù:

• Tab.conf.Risorse Umane

Con la dicitura:

Stampa Categorie / Livelli

| 🎟 Stampa tabella livell |                                                                                                    |                         |
|-------------------------|----------------------------------------------------------------------------------------------------|-------------------------|
|                         |                                                                                                    | 🖺 <u>S</u> tampa 👖 Esci |
| Ente 1 Et               | ITE DI PROVA                                                                                                    |                         |
|                         | <ul> <li>Tipo Ordinamento</li> <li>Per Data Fine (discendente)</li> <li>C Per Data Inizio (discendente)</li> <li>C Per Codice Voce</li> </ul> |                         |
|                         |                                                                                                    | 🔽 Anteprima di stampa   |

| 3/05/2018 ENTE DI PROVA                                                                                                    | N                                                                   |                                                                    |                                                                    |                                            |                          | Pag.       |  |
|----------------------------------------------------------------------------------------------------|---------------------------------------------------------------------|--------------------------------------------------------------------|--------------------------------------------------------------------|--------------------------------------------|--------------------------|------------|--|
|                                                                                                    | STA                                                                 | MPA TABEL                                                          | LA LIVE                                                            | LLI                                        |                          |            |  |
| Contratto Comparto                                                                                                    |                                                                     |                                                                    |                                                                    |                                            |                          |            |  |
| 1 CategA1                                                                                                    | Tipo retribuzione 3 Paga Mensile<br>Categoria A1 Posiz.economica A1 | GG contratte<br>HH contratte                                       | uali 26<br>Jali 156                                                | Rateo ferie 0<br>Rateo permessi 0          | Arrot.netto in busta     | Unità Euro |  |
| 2 RETRIBUZIONE TABELLARE<br>9 INDENNITA' VACANZA CON<br>31 INDENNITA' QUALIFICA MV<br>91 INDENNITA' DI COMPARTO<br>92 INDENNITA' DI COMPARTO I | E<br>ITRATTUALE<br>LIVELLO<br>FONDO                                 | 01/01/2009<br>01/07/2010<br>01/01/1998<br>01/01/2002<br>31/12/2003 | 31/12/9999<br>31/12/9999<br>31/12/9999<br>31/12/9999<br>31/12/9999 | 1.359,55<br>10,20<br>5,38<br>3,09<br>29,31 | ***<br>***<br>***<br>*** |            |  |

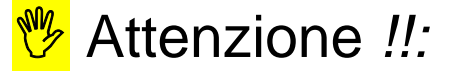

La mancata sistemazione comprometterà la corretta esecuzione della funzione descritta nei successivi paragrafi di generazione dei nuovi elementi nella Tabella Categorie Livelli.

Questa funzione è presente nel menù:

- Anagrafica
  - o Stampe

- Dipendenti

Con la dicitura:

- Stampa voci personali dipendenti
- Funzionalità:
  - ✓ Questa funzione consente di verificare se ci sono dipendenti con voci personali interessate ai rinnovi contrattuali.

| tinn St       | iampa vo             | ci person  | ali dipender       | nti                       |       |                                                                |                 |                             |       |
|---------------|----------------------|------------|--------------------|---------------------------|-------|----------------------------------------------------------------|-----------------|-----------------------------|-------|
|               | 1 EN                 | ITE DI PRO | VA                 |                           |       |                                                                |                 |                             |       |
|               |                      |            | Limiti inferio     | ori                       |       | Limiti superi                                                  | iori            |                             |       |
| Sele:         | ziona Voci           |            |                    |                           |       |                                                                |                 |                             |       |
| Inizi<br>Fine | o Periodo<br>Periodo | 30/05      | /2018 💌<br>/2018 💌 | Visualizza Voci personali | i] [  | Tipo Dipendenti<br>In Forza<br>Ordinamento diper<br>per codice | Cessa<br>ndenti | ati O Tutti<br>• percognome | /nome |
|               | Selez.               | Cod. 🛆     | Descrizione        |                           |       | Tot                                                            | ale             |                             |       |
|               |                      | 2          | RETRIBUZION        | NE TABELLARE              |       |                                                                |                 |                             |       |
|               |                      | 9          | INDENNITA' V       | ACANZA CONTRATTUAL        | .E    |                                                                |                 |                             |       |
|               |                      | 12         | INCREMENTO         | × POSIZIONE ECONOMI       | CA FO | NDO                                                            |                 |                             |       |
|               |                      | 21         | RIA                |                           |       |                                                                |                 |                             |       |
|               |                      | 31         | INDENNITA' G       | UALIFICA I/IV LIVELLO     |       |                                                                |                 |                             |       |
|               |                      | 61         | INDENNITA' D       | I VIGILANZA               |       |                                                                |                 |                             |       |
|               |                      | 71         | RETR.POSIZI        | DNE Art.11 Cat.D-INADEL   |       |                                                                |                 |                             |       |
|               |                      | 72         | RETR.POSIZI        | DNE Art.11 Cat.D-NO INA   | DEL   |                                                                |                 |                             |       |
|               |                      | 81         | AD PERSONA         | M NON RIASSORBIBILE       |       |                                                                |                 |                             |       |
|               |                      | 101        | IND. ASILI NIE     | 0 (ART. 6 CCNL 2001)      |       |                                                                |                 |                             |       |
|               |                      | 102        | IND. ASILI NID     | ) 0 (ART. 6 Q. FONDO)     |       |                                                                |                 |                             |       |
|               |                      | , 224      | DISCOUTAGE         |                           |       |                                                                | -4              |                             |       |
|               | Seleziona ti         | utto [     | Deseleziona tutt   | 0                         |       |                                                                |                 |                             |       |
|               | [                    |            |                    | 0%                        |       | 🔽 Anteprima star                                               | npa 🧏           | Stampa                      | Esci  |

In questo esempio costruito le voci 2, 9 12, ecc.. risulterebbero presenti nella sezione "Voci Personali" di potenziali Dipendenti interessati ai rinnovi contrattuali. In questo caso eseguire la stampa e provvedere con le azioni del caso agendo nella specifica sezione dell'Anagrafica Dipendenti.

|                                                                                                    |    | nagrafi                         | ca dipe  | ende   | enti - Compensi personali                  |              |                      |                   | ×            | J  |
|----------------------------------------------------------------------------------------------------|----|---------------------------------|----------|--------|--------------------------------------------|--------------|----------------------|-------------------|--------------|----|
|                                                                                                    |    | Cod. ente                       |          |        | 1 ENTE DI PROVA                            |              |                      |                   |              | 1  |
|                                                                                                    |    | Cod. diper                      | idente 📕 |        | 2572 ALBA CHIARA                           |              |                      |                   |              |    |
|                                                                                                    |    |                                 |          |        | Compensi Perso                             | nali         |                      |                   |              | j  |
|                                                                                                    |    | Progr.                          | Voce     | E      | Descrizione                                | Importo      | Data Inizio          | Data Fine         | Data 🔺       |    |
| In questo caso le voci 2 e 12                                                                                                    | D. | ▶        1                      |          | 2 F    | RETRIBUZIONE TABELLARE                     | 1.522,27     | 07/02/1985           | 31/12/9999        | 31/12/       | J  |
| sono state forzosamente inserite                                                                                                    | -  | 2                               | !        | 12 II  | INCREMENTO × POSIZIONE ECONOMICA FOND      | 73,03        | 07/02/1985           | 31/12/9999        | 31/12/       |    |
| SONO State 10120Samente insente                                                                                                    | -  |                                 | 1        | 21 F   | RIA                                        | 29,47        | 07/02/1985           | 31/12/9999        | 31/12/       |    |
| con importi personalizzati sul                                                                                                    | 4  | 4                               | , 4      | 441    | INDENNITA' DISAGIO                         | 69,00        | 07/02/1985           | 31/12/9999        | 31/12/       |    |
| che, in questi casi, la prevalenza<br>degli importi e delle validità è<br>quella indicata in questa sezione<br>rispetto a quanto aggiornato sul |    |                                 |          |        |                                            |              |                      |                   | >            | ļ. |
| nuovo CCINL 2016-2016 per la                                                                                                    | F  | <sup>o</sup> rg <mark>II</mark> | V        | /oce   | 2 ? RETRIBUZIONE TABELLARE                 |              |                      |                   |              |    |
| Categona di appartenenza dei                                                                                                    | 1  | mporto                          | €1.5     | 522,27 | 7 Inizio 07/02/1985 <u>Fine</u> 31/12/9999 | Reg. 31/12/2 | :012 🔿 Prin          | na fine 31/12/    | 9999 步       |    |
| Dipendente.                                                                                                    | ſ  | Determina                       |          |        |                                            |              |                      |                   | ?            |    |
| Agire di conseguenza per le valutazioni del caso                                                                                                | -  | Vota                            | al PT+As | ss.+Vc | oci Stipend ad oggi 📑 Nuovo 🖬 Edita 🗍      | 🕞 Aggioma 🔇  | 최 <u>C</u> ancella 】 | 🕻 <u>A</u> nnulla | ✓ <u>о</u> к | 1  |

(6 di 6)

#### Duplicazione Dipendenti Cessati Anni precedenti

(1 di 2)

Questa funzione è presente nel menù:

- Manutenzione
- Con la dicitura:

#### Stampa dipendenti da duplicare da a/p

- Funzionalità:
  - ✓ Questa funzione consente di verificare se ci sono dipendenti cessati anni precedenti che possono essere riportati nel corrente anno 2018.

| 🗆 Stampa dipende      | nti non presenti nell' | anno in corso ma pre | sente in quelli preceden | ti 💶 🗖            |
|-----------------------|------------------------|----------------------|--------------------------|-------------------|
|                       |                        |                      | 🗎 <u>S</u> tan           | npa 👖 Esi         |
| Ente 1                | ENTE DI PROVA          |                      |                          |                   |
| ,<br>⊂Criteri di sele | zione                  |                      |                          |                   |
|                       |                        |                      |                          |                   |
|                       |                        |                      |                          |                   |
|                       |                        |                      |                          |                   |
|                       | Anno                   | 2018                 |                          |                   |
|                       |                        |                      | -                        |                   |
|                       |                        |                      |                          |                   |
|                       |                        |                      |                          |                   |
|                       |                        |                      |                          |                   |
|                       |                        |                      |                          |                   |
|                       |                        |                      |                          | Antonina di stan  |
|                       |                        |                      | <b>₩</b>                 | Anteprima di stam |

| ENTE DI PROVA                                 | Pag.             | 1               |                   |  |      |  |  |
|-----------------------------------------------|------------------|-----------------|-------------------|--|------|--|--|
| STAMPA DIPENDENTI NON PRESENTI NELL'ANNO 2018 |                  |                 |                   |  |      |  |  |
| Codice Cognome e nome                         | Codice fis cale  | Data di nascita | Comune di nascita |  | Anno |  |  |
| 41 COGNOME NOME                               | CGNNMO54T58L103T | 18/12/1954      | TERAMO            |  | 2016 |  |  |

In questo esempio risulta che il dipendente matricola 41 è probabilmente un cessato 2016 non riportato nell'anno 2017 e tanto meno nell'anno 2018.

Se necessario, si potrà decidere di riportare il dipendente nell'anno 2018 già per la mensilità di Giugno oppure decidere di trattare i dipendenti cessati in successive mensilità.

Nel paragrafo successivo è descritta la funzione di Duplicazione Dipendenti da anni prec.

#### Duplicazione Dipendenti Cessati Anni precedenti

Questa funzione è presente nel menù:

- Manutenzione
- Con la dicitura:
  - > Duplicazione dipendenti da anni prec.
- Funzionalità:
  - ✓ Questa funzione consente di duplicare i dipendenti cessati anni precedenti nel corrente anno 2018.

| 🎟 Duplicazione dipendenti da anni precedenti                                                                                              |                  |  |  |  |  |  |  |
|----------------------------------------------------------------------------------------------------|------------------|--|--|--|--|--|--|
| 1 ENTE DI PROVA                                                                                                    |                  |  |  |  |  |  |  |
| Limiti inferiori                                                                                                    | Limiti superiori |  |  |  |  |  |  |
| Scelta limiti di selezione                                                                                                    |                  |  |  |  |  |  |  |
| Anno corrente 2018                                                                                                    |                  |  |  |  |  |  |  |
| Anno di partenza 2016 🜩                                                                                                    |                  |  |  |  |  |  |  |
| Rimettere Dipendente in forza                                                                                                    |                  |  |  |  |  |  |  |
| Data assunzione                                                                                                    |                  |  |  |  |  |  |  |
| Data cessazione                                                                                                    |                  |  |  |  |  |  |  |
| Seleziona Dipen       C Intervallo Dipe       Elenco Dipendenti (max 10)       Elenco Dipen       O       Vorb       O       Vorb       O | 000 0 000 0 000  |  |  |  |  |  |  |
|                                                                                                    |                  |  |  |  |  |  |  |
| 0%                                                                                                    | 🚈 Avvio 📗 Esci   |  |  |  |  |  |  |

(2 di 2)

#### Controllo Posizioni di Assenza per Congedo Art. 42 Dlgs 151/2001 (2 di 2)

Questa funzione è presente nel menù:

- Tab.conf.Risorse Umane
- Con la dicitura:
  - Tabella tipi di assenza
- Azioni richieste:
  - ✓ Controllare che il campo "% rid. Stip." abbia come valore 100.

| 🚥 Tabella tipologie di assenze                                                  |                                                         |  |  |  |  |  |  |  |  |  |
|---------------------------------------------------------------------------------|---------------------------------------------------------|--|--|--|--|--|--|--|--|--|
| <b>■ 4                                   </b>                                   | Esci 🔝                                                  |  |  |  |  |  |  |  |  |  |
| Gestione                                                                        |                                                         |  |  |  |  |  |  |  |  |  |
| Posizione ASP010 👔 Codice ente                                                  | 1                                                       |  |  |  |  |  |  |  |  |  |
| Descrizione ASPETTATIVA ART.42 DLGS 151/2001                                    | % riduz.XIII 100                                        |  |  |  |  |  |  |  |  |  |
| Stato di servizio 49 🕐 CONGEDO STRAORDINARIO                                    | ) PER ASSISTENZA PERSONE 🛛 🛠 rid. Stip. 🛶 100           |  |  |  |  |  |  |  |  |  |
| Cod.Cessazione ?                                                                | Tipologia ass.x TFR1                                    |  |  |  |  |  |  |  |  |  |
| C Mese Commerciale (qq tab configurazione) 💿 Mese Cale                          | ndario (qq calendario) Maternità 🗔<br>Giuridico S o N 🔽 |  |  |  |  |  |  |  |  |  |
| Matura stipendio 🔽 Matura XIII<br>Matura Asa Farziliari 🖂 Matura Fariz (Darro   | Matura GG Detrazioni                                    |  |  |  |  |  |  |  |  |  |
| Matura Ass.Familian JY Matura Fene/Perma<br>Matura TFS/TFR Mat.Contributi Figur | ativi                                                   |  |  |  |  |  |  |  |  |  |
| Crea addiz.ratetizzate 🔽 Crea voci variabili                                    | Prevede inserim.imp.su anag 🔽                           |  |  |  |  |  |  |  |  |  |
| Non sottrarre Sabato 🔽 Non sottrarre Dome                                       | nica 🔽 Non sottrarre Festività 🔽                        |  |  |  |  |  |  |  |  |  |
| 8550 2 INDEN.CONGEDO ART.42 DLGS 151/2001                                       | 0 🥐                                                     |  |  |  |  |  |  |  |  |  |
| 0 ?                                                                             | 0 2                                                     |  |  |  |  |  |  |  |  |  |
| 0 ?                                                                             | 0 🤊                                                     |  |  |  |  |  |  |  |  |  |
| 0 2                                                                             | 0 2                                                     |  |  |  |  |  |  |  |  |  |
| 0 ?                                                                             | 0 2                                                     |  |  |  |  |  |  |  |  |  |
| Nuovo F8 Edita F5 Cancella F6 Aggiorna F9                                       | Stampa 🔽 Anteprima di stampa A <u>n</u> nulla F7        |  |  |  |  |  |  |  |  |  |

#### Voci di Cedolino

(1 di 5)

Questa funzione è presente nel menù:

Anagrafica

Con la dicitura:

- Voci di cedolino
- o Implementazioni:

✓ La funzione di "Aggiornamento dati" inserisce automaticamente la voce: ELEMENTO PEREQUATIVO utilizzando il codice 15. (50015, 60015 e 70015) e caratterizzandola con l'apposito indicatore

| mm Voci di cedolino                                                           |                                                                                       |
|-------------------------------------------------------------------------------|---------------------------------------------------------------------------------------|
|                                                                               | 📔 Esci                                                                                |
| Voce 15 ELEMENTO PEREQUATIVO                                                  | <b>S</b>                                                                              |
| Configur Conf+Coll.FIN. Conf.Previd. XIII+Ass/Malat+Set.Stat. Siope+Spe       | sa+C.to Ann.   Fondo+Budget-Pd0   Piano Conti                                         |
| Descrizione ELEMENTO PEREQUATIVO                                              | ELEM.PER.                                                                             |
| Per cedolino ELEMENTO PEREQUATIVO                                             | (a richiesta su st.cedol.)                                                            |
| Tipo Voce 7 Petribuzioni Tabellari                                            | Anno AP 0                                                                             |
| Voce stampa 0 ?                                                               | (per amm.trasparente)                                                                 |
| Cod.esenzion 0 ?                                                              | Elemento pereguat. 🔽                                                                  |
| Tipo Retr. C Ore C Giorni 📀 Importo                                           | Forma Lordo                                                                           |
| Segno Competenza C Trattenuta                                                 | Forma Retr.Base Mens - art.10 c.2 lett.b)                                             |
| Stampa 💽 Tutto 🔿 Cedolino 🔿 Totali 🔿 No                                       | Forma Retr.Indiv.Mens - art.10 c.2 lett.c) Forma Parte Fissa Retr. art.10 c.2 lett.d) |
| Fer/Perm      O No      O Ferie      O Permessi      O Recuperi               | Forma Parte Fissa Variab. art.10 c.2 lett.d)                                          |
| Capitoli 💽 retribuzione 🔿 fondo 🔹 C partite di giro                           | Forma Reddito senza detrazioni                                                        |
| Ad Personam (art.29 c.4 CCNL 2003) - non creare la voce se dipendente assunte | o dopo entrata in vigore CCNL                                                         |
| A <u>s</u> sogget. <u>P</u> rogressivi <u>F</u> ormula Capitoli <u>D</u> e    | etermine Pa <u>r</u> tite giro <u>N</u> ote                                           |
| Nuovo F8 Edita F5 Cancella F6 Aggiorna F9                                     | A <u>n</u> nulla F7                                                                   |
| Art. 66                                                                       |                                                                                       |

**Elemento perequativo** 

1. Tenuto conto degli effetti degli incrementi retributivi di cui all'art. 64 sul personale già destinatario delle misure di cui all'art. 1, comma 12, legge 23 dicembre 2014, n. 190, nonché del maggiore impatto sui livelli retributivi più bassi delle misure di contenimento della dinamica retributiva, è riconosciuto al personale individuato nell'allegata Tabella D un elemento perequativo un tantum, corrisposto su base mensile nelle misure indicate nella medesima Tabelle D, per dieci mensilità, per il solo periodo 1.3.2018 – 31.12.2018, in relazione al servizio prestato in detto periodo. La frazione di mese superiore a 15 giorni dà luogo al riconoscimento dell'intero rateo mensile. Non si tiene conto delle frazioni di mese uguali o inferiori a 15 giorni e dei mesi nei quali non è corrisposto lo stipendio tabellare per aspettative o congedi non retribuiti o altre cause di interruzione e sospensione della prestazione lavorativa.

2. L'elemento perequativo di cui al comma 1 non è computato agli effetti dell'articolo 65, comma 2, secondo periodo ed è corrisposto con cadenza mensile, analogamente a quanto previsto per lo stipendio tabellare, per il periodo ed il numero di mensilità indicati al comma 1.

3. Per i lavoratori in part-time, l'importo è riproporzionato in relazione al loro ridotto orario contrattuale. Detto importo è analogamente riproporzionato in tutti i casi di interruzione o sospensione della prestazione lavorativa che comportino la corresponsione dello stipendio tabellare in misura ridotta.

Tabelle aumenti CCNL 2016-2018

(1 di 1)

Questa funzione è presente nel menù:

- Elaborazioni Mensili
  - o Calcolo Arretrati Stipendiali

Con la dicitura:

### > Tabella aumenti CCNL 2016-2018

- o Implementazioni:
  - ✓ In questa tabella sono presenti tutti gli importi relativi agli aumenti contrattuali così come previsti dal CCNL 2016-2018
- o Azioni Richieste:
  - ✓ SU QUESTA TABELLA NON SONO RICHIESTE MANUTENZIONI

| Tabella di configurazione incrementi contrattuali                              |            |
|--------------------------------------------------------------------------------|------------|
| I 4 4 F F F 2 2 2 2 2 5                                                        | 📔 Esci 🔛   |
| Categoria B1 B6 POSIZIONE B6                                                   | 2          |
| Incrementi 2016 (dal 01.01.2016 al 31.12.2016)                                 |            |
| Importo base tabellare € 6,300                                                 |            |
| Importo incr. fondo € 0,700                                                    |            |
| Incrementi 2017 (dal 01.01.2017 al 28.02.2018)                                 |            |
| Importo base tabellare € 19,100                                                |            |
| Importo incr. fondo € 2,100                                                    |            |
| Incrementi 2018 (dal 01.03.2018)                                               |            |
| Importo base tabellare € 55,000                                                |            |
| Importo incr. fondo € 6,000                                                    |            |
| Incrementi 2018 (dal 01.04.2018 - vacanza contrattuale inglobata in stipendio) |            |
| Importo base tabellare € 10,780                                                |            |
| Importo incr. fondo € 1,180                                                    |            |
| Elemento pereguativo (dal 01.03.2018 al 31.12.2018)                            |            |
| Elemento perequativo € 23,000                                                  |            |
| Nuovo F8 Edita F5 Cancella F6 Aggiorna F9                                      | Annulla F7 |

## Casi Particolari:

Nel caso di situazioni così come prospettato a pagina 6 di questa guida, le manutenzioni da eseguire sarebbero relative alla sommatoria dell'importo di incremento fondo sull'importo base tabellare:

Esempio:

- 2016 Intero anno.....: Importo base tabellare = 7,00 Importo incr.fondo = 0
- 2017 e fino a 02/2018: Importo base tabellare = 21,20 Importo incr.fondo = 0
- 2018 Marzo.....: Importo base tabellare = 61,00 Importo incr.fondo = 0
- 2018 da Aprile.....: Importo base tabellare = 11,96 Importo incr.fondo = 0

E' ovvio che queste manutenzioni vanno eseguite su tutti gli elementi.

Aggiornamento Tabelle Categorie Livelli

Questa funzione è presente nel menù:

- Elaborazioni Mensili
  - o Calcolo Arretrati Stipendiali

Con la dicitura:

#### > Aggiornamento tabelle categorie

- o Implementazioni:
  - ✓ Per la creazione dei nuovi elementi così come da date di validità previste dal nuovo CCNL, è necessario eseguire questa apposita funzione.
- o Azioni Richieste:
  - ✓ ACCERTARSI SCRUPOLOSAMENTE DELLA CORRETTA INDICAZIONE DELLE SIGLE SUI CAMPI CATEGORIA E POSIZIONE ECONOMICA
  - ✓ VERIFICARE CHE I CODICI DELLE VOCI STANDARD PROPOSTI SIANO CORRISPONDENTI
  - LA FUNZIONE SI POTRA' ESEGUIRE SOLO UNA VOLTA !! NEL CASO DI ERRORI SARA' NECESSARIO INTERVENIRE MANUALMENTE O RIPARTIRE DALLE COPIE DI SALVATAGGIO !!

| Gestione CCNL 2016-2018 - aggiornamento tabella categ                                                                                                    | jorie 📃 🗖 🔀                                                   |
|----------------------------------------------------------------------------------------------------|---------------------------------------------------------------|
| 1 ENTE DI PROVA                                                                                                    |                                                               |
| Limiti inferiori                                                                                                    | Limiti superiori                                              |
| Criteri di selezione<br>Mese/Progr.mese/Anno                                                                                                    |                                                               |
| Codice voce STIPENDIO TABELLARE       2         Codice voce PEO       12         Codice voce IVC       9         Codice voce ELEMENTO PEREQUATIVO       15 | CONTROLLARE<br>CORRETTA<br>CODIFICA<br>DELLE VOCI<br>IIIIIIII |
|                                                                                                    |                                                               |
| 0%                                                                                                    | 🦯 ฐ Avvio 🛛 🛐 Esci                                            |

(1 di 1)

#### Calcolo Arretrati Stipendiali

(1 di 1)

Questa funzione è presente nel menù:

- Elaborazioni Mensili
  - o Calcolo Arretrati Stipendiali

Con la dicitura:

Calcolo Arretrati

#### o Implementazioni:

- ✓ Con la stessa funzione in cui viene eseguito il calcolo degli "Arretrati Stipendiali nel Mese" è possibile eseguire il calcolo degli "Arretrati del nuovo CCNL".
- ✓ Volutamente, nel calcolo degli "Arretrati del Nuovo CCNL", sono state escluse le Posizioni Particolari relativamente al Congedo Art. 42 DLGS 151/2001.

#### o Azioni Richieste:

- ✓ Il completamento del calcolo "Arretrati del nuovo CCNL", comprendente anche le Posizioni Particolari relativamente al Congedo Art. 42 DLGS 151/2001, potrà essere eseguito con la funzione descritta al paragrafo successivo.
- ✓ E' IMPORTANTE ATTIVARE SOLO I DUE INDICATORI:
  - Calcolo arretrati stipendiali
  - Calcolo arretrati tassazione separata
- ✓ NON ATTIVARE L'INDICATORE: Calcolo arretrati competenze accessorie. Questa funzionalità sarà rilasciata nelle Rel. di prossima pubblicazione.
- ✓ Prestare attenzione alla selezione del limite superiore DIPENDENTĘ.

| 🚥 Gestione arretrati - Calcol                               | lo arretrati      |                          |                         |            |
|-------------------------------------------------------------|-------------------|--------------------------|-------------------------|------------|
| 1 ENTE DI PROVA                                             |                   |                          |                         |            |
| Limiti                                                      | inferiori         | Limiti                   | i superiori             |            |
| Codice Dipendente                                           | 00 <sup>0</sup>   | 0                        | 00 <sup>0</sup>         |            |
| Mese di Elaborazione                                        | 6 0 GIUGNO        |                          |                         | 2018       |
| Calcolo limitato ai segue                                   | enti dipendenti : |                          |                         |            |
| Calcolo arretrati s<br>Calcolo arretrati ta<br>Calcolo di : | tipendiali        | Calcolo arretrati compet | enze accessorie<br>ITen | npo        |
| SI                                                          | 0%                | NO                       | <u>⁄ছ</u> Avv           | vio 🚺 Esci |

#### Completamento Calcolo Arretrati Stipendiali per Posizioni Particolari (1 di 2)

Questa funzione è presente nel menù:

- Elaborazioni Mensili
  - Calcolo Arretrati Stipendiali

Con la dicitura:

- > Calcolo arretrati DIgs 151 art. 42
- o Implementazioni:
  - ✓ Eseguito il calcolo degli "Arretrati del nuovo CCNL", lo si potrà completare comprendendo ovviamente anche il trattamento delle Posizioni Particolari.
  - ✓ Le risultanze confluiranno in quelle già sviluppate dal precedente calcolo "Arretrati del nuovo CCNL".
  - ✓ Prima di procedere verificare che sia presente la voce 70000 speculare a quella usata per il trattamento mensile del congedo. Altrimenti utilizzare la funzione di Duplicazione Voci di Cedolino.

| 🚥 Calcolo arretrati CCNI | . 2016-2018 Digs 151 art.42                                              |                   |      |
|--------------------------|--------------------------------------------------------------------------|-------------------|------|
| 1 ENTE DI PROVA          |                                                                          |                   |      |
| [L                       | imiti inferiori                                                          | Limiti superiori  |      |
| Criteri di selezione     |                                                                          | <u></u>           |      |
|                          | Mese/Progr.mese/Anno 6 0 2018                                            |                   |      |
| Codice Dipendente        | 0 <u>000</u>                                                             | 99999999 000      |      |
| Codice                   | e voce INDENNITA' DLGS. 151/2001 ART.42<br>Errore                        | 8550 000          |      |
|                          | Non esiste la voce 78550<br>Inserire la voce nella tabella delle v<br>OK | voci di cedolino. | Esci |

In caso di segnalazione di mancata presenza della corrispondente Voce 70000 sarà possibile crearla e manutenerla con la funzione di Duplicazione Voci di Cedolino (descritta nel successivo paragrafo)

#### Completamento Calcolo Arretrati Stipendiali per Posizioni Particolari (2 di 2)

Questa funzione è presente nel menù:

### • Manutenzione

Con la dicitura:

> Duplicazione voci di cedolino

- Azioni richieste:
  - ✓ Eseguire la duplicazione della voce mensile sulla corrispondente voce 70000.

#### Esempio:

|                                |           | tin           | Duplicazione vo   | ci di cedol |                             |                 |                  |
|--------------------------------|-----------|---------------|-------------------|-------------|-----------------------------|-----------------|------------------|
|                                |           |               | 1 ENTE DI         | PROVA       |                             |                 |                  |
|                                |           |               |                   | Limiti      | inferiori                   | Limiti su       | iperiori         |
|                                |           |               | Voce di riferimen |             |                             |                 |                  |
|                                |           |               |                   |             | ART42 151/01                |                 |                  |
|                                |           |               | Voce da creare    | 78550       | INDEN.CONGEDO ART.42 D      | LGS 151/2001 TS |                  |
|                                |           |               |                   |             | ART42 151/01 TS             |                 |                  |
|                                |           |               |                   |             |                             |                 |                  |
|                                |           |               |                   | DUP         | LICARE ANCHE FORMULA        |                 |                  |
|                                |           |               |                   | DUP         | LICARE ANCHE CAPITOLI DI SP | esa 🔽           |                  |
|                                |           |               |                   | DUP         | LICARE ANCHE CAPITOLI PART  | ITA GIRO 🔽      |                  |
|                                |           |               |                   | DUP         | LICARE ANCHE DETERMINA      |                 |                  |
|                                |           |               |                   | DUP         | LICARE ANCHE CREDITORE      |                 |                  |
|                                |           |               |                   |             |                             |                 | 🚝 Avvio 🛛 🛐 Esci |
| Voci di cedolino - Asso        | oggettame | enti (%)      |                   |             |                             |                 |                  |
| Voce 78550 INDEN               | N.CONGED  | O ART.42 DLG: | S 151/2001 TS     |             |                             |                 |                  |
| IRAP                           | 100       | FOND          | O CREDITO         | 100         | CPDEL                       | 100             |                  |
| Ecced.CPDEL 1%                 | 100       | CPS           |                   | 100         | Ecced.CPS                   | 100             |                  |
| CPI                            | 100       | Ecced         | J.CPI             | 100         | INPGI                       | 100             |                  |
| Ecced.INPGI                    | 100       | INPS          |                   | 100         | INPS x ASPETTAT             |                 |                  |
| INPS LULUUU<br>CASSA DENS STAT | 100       | INP5          | FERRUVIERI        | 100         | INPS 0,22%                  |                 |                  |
| LADDA PENDIDIAI                | 100       |               |                   |             | INADEL                      |                 |                  |
| TFR                            |           | PREV          | PERSEO            | -           | CONTRIB.SOLIDAR             |                 |                  |
|                                | <u> </u>  | ENPD          | EP                | 100         |                             |                 |                  |
|                                |           |               |                   |             |                             |                 |                  |
|                                |           |               |                   |             |                             |                 |                  |
|                                |           |               |                   |             |                             |                 |                  |
|                                |           |               |                   |             |                             |                 |                  |
|                                |           |               |                   |             |                             |                 |                  |
| INFORT.INPGI                   |           | DS IN         | PGI               | 100         | F.do Disoc. DS              | 100             |                  |
|                                | 100       | MENS          | . AGG.VA          |             | IKPEF IFK                   |                 |                  |
|                                |           | INFER         |                   | X           |                             |                 |                  |
|                                |           |               |                   |             | 🗶 <u>A</u> nnulla           | <u>✓ 0</u> K    |                  |

## Attenzione:

Manutenere gli assoggettamenti disattivando l'IRPEF corrente ed attivando IRPEF A/P".

#### Stampa Arretrati

Questa funzione è presente nel menù:

- Elaborazioni Mensili
  - o Calcolo Arretrati Stipendiali

Con la dicitura:

Stampa Arretrati

#### o Implementazioni:

- ✓ L'esecuzione di questa funzione è raccomandata per eseguire i riscontri del caso
- ✓ E' inoltre disponibile un nuovo criterio di selezione per stampare solo i Totali.

| 🚥 Calcolo arretrati - Stampa arretrati                          |                      |
|-----------------------------------------------------------------|----------------------|
| Esci                                                            |                      |
| Ente ENTE DI PROVA                                              |                      |
| Citeri di selezione                                             |                      |
| Da codice dipendente 0 000 A dipendente 9999999 000             |                      |
| Da codice voce 0 roto A voce 99999 roto                         |                      |
| Da perido competenza 1950 文 1 文 A periodo competenza 2018 文 6 🜩 |                      |
| Da cedolino 2018 € 6 € 0 € A cedolino 2018 € 6 € 0 €            |                      |
|                                                                 |                      |
| Ordinamento per                                                 |                      |
| O Voce                                                          | Questa opzione,      |
|                                                                 | su DBMS Fire Bird,   |
| Escludere i dipendenti già trasferiti sui cedolini 🦵            | funziona solo dalla  |
| Ignorare il mese e stampare una sola voce per l'intero anno 🔽   | Versione 2.1 in poi. |
|                                                                 |                      |
|                                                                 |                      |
| 🔽 Anteprima di stampa                                           |                      |

### Esempio di un dipendente in categoria C2

|        | E                      | ENTE DI PROVA         |                |            | Pag.       |      |
|--------|------------------------|-----------------------|----------------|------------|------------|------|
|        |                        | STAMPA ARRE           | TRATI PER DIP  | ENDENTE    |            |      |
|        |                        |                       |                |            |            |      |
| Codice | Descrizione            |                       |                |            |            |      |
| 155    | FRAS                   | DORIANA               | CategC2        | 23/08/1980 | 31/12/9999 |      |
| 70002  | RETRIBUZIONE TABELL    | ARE AP-TS             | 2016           | 0,00       | 85,20      | 0,00 |
| 70012  | INCR.x POSIZIONE ECO   | DNOMICA FOND O AP-TS  | 2016           | 0,00       | 2,40       | 0,00 |
| 72001  | XIII^ MENSILITA' AP-TS |                       | 2016           | 0,00       | 7,12       | 0,00 |
| 72003  | XIIIA MENS. INCREM. PE | R POS. EC. APTS       | 2016           | 0,00       | 0,20       | 0,00 |
| 70002  | RETRIBUZIONE TABELL    | ARE AP-TS             | 2017           | 0,00       | 258,00     | 0,00 |
| 70012  | INCR.x POSIZIONE ECC   | DNOMICA FOND O AP-TS  | 2017           | 0,00       | 7,20       | 0,00 |
| 72001  | XIII^ MENSILITA' AP-TS |                       | 2017           | 0,00       | 21,50      | 0,00 |
| 72003  | XIII^ MENS. INCREM. PE | R POS. EC. APTS       | 2017           | 0,00       | 0,60       | 0,00 |
| 50002  | RETRIBUZIONE TABELL    | ARE MP                | 2018           | 0,00       | 253,32     | 0,00 |
| 50009  | INDENNTITA' VACANZA    | CONTRATTUALE MP       | 2018           | -52,00     | -24,90     | 0,00 |
| 50012  | INCREMENTOXPOSIZIO     | NE ECONOMICA FONDO MP | 2018           | 0,00       | 6,28       | 0,00 |
| 50015  | ELEMENTO PEREQUATI     | VO MP                 | 2018           | 78,00      | 66,00      | 0,00 |
|        |                        |                       | TOTALI         |            | 682,92     | 0,00 |
|        |                        |                       | TOTALI GENERAI | _l:        | 682,92     | 0,00 |

(1 di 2)

#### Manutenzione Arretrati

(1 di 1)

Questa funzione è presente nel menù:

- Elaborazioni Mensili
  - o Calcolo Arretrati Stipendiali

Con la dicitura:

Manutenzione Arretrati

#### o Implementazioni:

✓ Nel caso fosse necessario è possibile apportare delle manutenzioni ai calcoli eseguiti

| tin | 🚥 Calcolo arretrati - Manutenzione dati |                    |                                |                        |                                  |                 |                |        |         |               |                |                       |       |       |
|-----|-----------------------------------------|--------------------|--------------------------------|------------------------|----------------------------------|-----------------|----------------|--------|---------|---------------|----------------|-----------------------|-------|-------|
|     |                                         | •                  | <b>&gt;&gt;</b>                | । ጰ ⊘                  | Ø. 🕢                             | ନ୍ଦ୍            | <b>&gt;</b>    |        |         |               |                | E E                   | sci 🛛 | 11    |
| С   | odice en                                | te                 | 1 EN                           | TE DI PROVA            | N                                |                 |                |        |         |               | Periodo        | 2018                  | 6     | 0     |
| С   | od.Dipen                                | idente             | 155                            | FRAS                   |                                  |                 |                | DO     | RIANA   |               |                | 1                     |       |       |
| Ρ   | re retrib.<br>0,00                      | Ore lav. 0<br>0,00 | G <mark>G detra</mark><br>0,00 | z. GG retrib.G<br>0,00 | i <mark>G Inpda</mark> p<br>0,00 | GG Inps<br>0,00 | Sett.Inps<br>0 | GG As  | sFam GI | G Tfr<br>0,00 | GG Tfs<br>0,00 | GG Rat.XII<br>0,00000 |       | jg.to |
| ŕ   | Anno                                    | Codice             | Progr.                         | Descrizion             | e                                |                 |                | -      | Tratter | nuta (        | Competenz      | a                     |       | ~     |
|     | 2016                                    | 70002              | 9                              | RETRIBUZI              | ONE TABE                         | LLARE A         | P-TS           |        |         | 0             | -1621,1        | 8                     |       |       |
|     | 2016                                    | 70002              | 10                             | RETRIBUZI              | ONE TABE                         | LLARE A         | P-TS           |        |         | 0             | -1621,1        | 8                     |       |       |
|     | 2016                                    | 70002              | 11                             | RETRIBUZI              | ONE TABE                         | LLARE A         | P-TS           |        |         | 0             | -1621,1        | 8                     |       |       |
|     | 2016                                    | 70002              | 12                             | RETRIBUZI              | ONE TABE                         | LLARE A         | P-TS           |        |         | 0             | -1621,1        | 8                     |       |       |
|     | 2016                                    | 70002              | 13                             | RETRIBUZI              | ONE TABE                         | LLARE A         | P-TS           |        |         | 0             | 1628,2         | 8                     |       |       |
|     | 2016                                    | 70002              | 14                             | RETRIBUZI              | ONE TABE                         | LLARE A         | P-TS           |        |         | 0             | 1628,2         | 8                     |       |       |
|     | 2016                                    | 70002              | 15                             | RETRIBUZI              | ONE TABE                         | LLARE A         | P-TS           |        |         | 0             | 1628,2         | 8                     |       |       |
| Þ   | 2016                                    | 70002              | 16                             | RETRIBUZI              | ONE TABE                         | LLARE A         | P-TS           |        |         | 0             | 1628,2         | 8                     |       | ~     |
| V   | oce                                     | 7000               | 2 RET                          | RIBUZIONE "            | TABELLAR                         | E AP-TS         |                |        |         |               | A              | nno Comp.             | 201   | 16    |
| 0   | re/Giorni                               | € 26,0             | )0                             | Dato Base              | :                                | € 0,00          | Compter        | nza 🗌  | €       | 1.628,        | 28 Tratten.    |                       | €0,   | 00    |
| D   | ata Inizio                              | 01/04/20           | 016                            | Data Fine 🛛            | 30/04/2016                       | 5               |                | iq.Com | petenza |               | Mese Co        | omp.                  | 4     |       |
| Aı  | nno/Resp                                | p./determi         | na/Progr                       |                        |                                  | 0               | 0 Nota         |        |         |               |                |                       |       |       |
|     | <u>N</u> uovo                           | F8                 | <u>E</u> dita F5               | Cancel                 | la F6 A                          | ggiorna P       | 9              |        |         |               |                | A                     | nulla | F7    |

#### Passaggio Arretrati sui cedolini: Esempio di Cedolino con arretrati (1 di 2)

Questa funzione è presente nel menù:

- Elaborazioni Mensili
  - o Calcolo Arretrati Stipendiali

Con la dicitura:

### Passaggio Arretrati sui cedolini

- o Implementazioni:
  - ✓ Eseguiti i riscontri e/o eventuali manutenzioni è possibile eseguire il "Passaggio degli Arretrati sui cedolini" in modo da ufficializzare definitivamente le risultanze.

#### o Azioni Richieste:

#### ✓ SI CONSIGLIA CALDAMENTE DI ATTIVARE L'INDICATORE:

> Ignorare il mese e creare una sola voce per l'intero anno.

|                                                                | 🚥 Gestione arretr          | ati - Passaggio a                | arretrati su      | cedolini             |                     |      |
|----------------------------------------------------------------|----------------------------|----------------------------------|-------------------|----------------------|---------------------|------|
|                                                                | 1 ENTE DI PROVA            |                                  |                   |                      |                     |      |
|                                                                |                            | Limiti inferi                    | iori              |                      | Limiti superio      | ori  |
|                                                                | Mese di Elaborazio         | ine 6                            | 0 GIUGNO          | 0                    |                     | 2018 |
|                                                                | r⊂Scelta limiti di selezio | one                              |                   |                      |                     |      |
|                                                                | Da codice                  | e dipendente 0                   | <u>ბი,</u>        | Ad                   | lipendente 9999999  | 900  |
|                                                                |                            | <b>I</b> gno                     | orare il mese e o | creare una sola voce | e per l'intero anno | ]    |
|                                                                |                            |                                  |                   |                      |                     |      |
| Comunicazioni del mese Esempi                                  | o di Cedolino              | con                              |                   |                      |                     |      |
|                                                                | aggruppate pe              |                                  |                   | 📔 Esci               | ЩI                  |      |
| 1 ENTE DI PROVA Mes                                            | e 2018 6                   | 0 GIUGNO                         |                   |                      |                     |      |
| Dipendente 155 FRAS                                            | Data Assun:                | z.                               | CategC2           |                      | 8                   |      |
| DORIANA                                                        | Data Cessa:                | z.                               | Prog              | g.Cedol. 0           |                     |      |
| Ore retrib. Ore lav. gg detraz. gg retrib. gg Inpdap gg Inps 9 | Set.Inps Ass.fam. gg       | g Tfrigg Tfsirat.≻<br>Dool Boloo | KIII gg Rat.X     | (III Forzato % IF    | RPEF                |      |
|                                                                | 3   20,00   0              |                                  |                   |                      | 0,00                |      |
|                                                                | E MP                       | nn/gg Dato                       |                   | 253.32               |                     |      |
| 0 50009 1 0 INDENNTITA' VACANZA COM                            | NTRATTUALE MP              | -52                              |                   | -24,90               |                     |      |
| 0 50012 1 0 INCREMENTOxPOSIZIONE E                             | ECONOMICA FONDI            | 0                                |                   | 6,28                 |                     |      |
| 0 50015 1 0 ELEMENTO PEREQUATIVO                               | MP                         | 78                               |                   | 66,00                |                     |      |
| 0 70002 1 2016 RETRIBUZIONE TABELLARE                          | E AP-TS                    | 0                                |                   | 85,20                |                     |      |
| 0 70012 1 2016 INCR.× POSIZIONE ECONOM                         | IICA FONDO AP-TS           | 0                                |                   | 2,40                 |                     |      |
| U 72001 1 2016 XIII" MENSILITA' AP-TS                          |                            | U                                |                   | 7,12                 |                     |      |
| 0 72003 1 2016 XIII MENS. INCREM. PER P                        | US. EL. APTS               | 0                                |                   | 259.00               |                     |      |
|                                                                | IICA FONDO AP-TS           | 0                                |                   | 200,00               |                     |      |
| 0 72001 2 2017 XIII^ MENSILITA' AP-TS                          |                            | 0                                |                   | 21,50                |                     |      |
| D 72003 2 2017 XIII^ MENS. INCREM. PER P                       | OS. EC. APTS               | 0                                |                   | 0,60                 | ~                   |      |
| Tot.competenze € 0,00 Tot.trattenute                           | € 0,00 Netto a pa          | igare €                          | <b>0,00</b> op.   |                      |                     |      |
| Nuovo F8 Edita F5 Cancella F6 Aggiorna                         | F9 🧖 Calcola               | 📃 🛄 Visual                       | 📇 Stan            | npa A <u>n</u> nulla | F7                  |      |

## Passaggio Arretrati sui cedolini: Esempio di Cedolino con arretrati (2 di 2)

### Esempio di Visualizzazione completa del cedolino con arretrati

|          | 6 (      | GIUGNO                                 | 2018       |               |            | Part-time G0          | ilav. GG det | r. Ore lav.  |
|----------|----------|----------------------------------------|------------|---------------|------------|-----------------------|--------------|--------------|
|          | 155 F    | RAS DORIANA                            |            | 32 Cate       | egC2       |                       | 26 3         | 0 156        |
| Voce     | Anno     | Descrizione                            | Ore/Giorni | Dato Base     | Trattenuta | Competenza Note       |              | м.           |
| 2        | D        | RETRIB UZIONE TABELLARE                | 26         | 0             | 0,00       | 1.695,34              |              |              |
| 12       | D        | INCREMENTO X POSIZIONE ECONOMICA       | 26         | 0             | 0.00       | 40,43 Deter           | m. PERS 789  | 1            |
| 15       | D        | ELEMENTO PEREQUATIVO                   | 26         | 0             | 0.00       | 22,00                 |              |              |
| 21       | D        | RIA                                    | 26         | 0             | 0.00       | 57,87                 |              |              |
| 91       | D        | INDEN NITA' DI COMPARTO                | 26         | 0             | 0,00       | 4,34                  |              |              |
| 92       | D        | INDENNITA' DICOMPARTO FONDO            | 26         | 0             | 0.00       | 41.46                 |              |              |
| 9001     | 0        | ADDIZIONALE REGIONALE AP - RATEIZZATA  | 0          | 0             | 32.52      | 0.00                  |              |              |
| 9003     | 0        | ADDIZIONALE COMUNALE AP - RATEIZZATA   | 0          | 0             | 10.57      | 0.00                  |              |              |
| 50002    | 0        | RETRIBUZIONE TABELLARE MP              | 0          | 0             | 0.00       | 253.32                |              |              |
| 50009    | 0        | INDEN NTITA' VACANZA CONTRATTUALE MP   | -52        | 0             | 0.00       | -24.90                |              |              |
| 50012    | D        | INCREMENTO XPOSIZIONE ECONOMICA        | 0          | 0             | 0.00       | 6.28                  |              |              |
| 50015    | D        | ELEMENTO PEREQUATIVO MP                | 78         | 0             | 0.00       | 66.00                 |              |              |
| 90196    | 0        | CREDITO art1 DECRETO 1.66/2014         | 0          | 18.537.1      | 0.00       | 78,90                 |              |              |
| 70002    | 2016     | RETRIBUZIONE TABELLARE AP-TS           | 0          |               | 0.00       | 85.20                 |              |              |
| 70012    | 2016     | INCR X POSIZIONE ECONOMICA FONDO AP-TS | 0          | ů<br>N        | 0,00       | 2 40                  |              |              |
| 72001    | 2016     | XIII" MENSILITA' AP-TS                 | -          | ů<br>N        | 0,00       | 7 12                  |              |              |
| 72003    | 2016     | XIIP MENS, INCREM, PER POS, EC, APTS   | 0          | ů<br>N        | 0,00       | 0.20                  |              |              |
| 95301    | 2016     | TO TALE TRATTENUTE SOCIALI ARRETRATI   | 0          | ů             | 0,00       | 10,20<br>10,63 Voce f | ourativa     |              |
| 70002    | 2017     | RETRIBUZIONE TABELLARE AP-TS           | ů<br>N     | 0             | 0,00       | 258.00                | ð            |              |
| 70012    | 2017     | INCR X POSIZIONE ECONOMICA FONDO AP-TS | ů<br>O     | 0             | 0,00       | 7 20                  |              |              |
| 72001    | 2017     | XIII" MENSILITA' AP-TS                 | 0          | ů<br>N        | 0,00       | 21,50                 |              |              |
| 72003    | 2017     | XIIP MENS, INCREM, PER POS, EC, APTS   | 0          | ů<br>N        | 0,00       | 0.60                  |              |              |
| 95301    | 2017     | TO TALE TRATTENUTE SOCIALI ARRETRATI   | 0          | ů<br>N        | 0,00       | 32 19 Voce f          | gurativa     |              |
| 2        | 2016     | FONDO CREDITO - 0,35%                  | 94.92      | 0             | 0,33       | 0.00                  | 0.00         | 0.33         |
| 3        | 2016     | CPDEL - 8,85%                          | 94.92      | °<br>0        | 8.40       | 0,00                  | 22.59        | 30.99        |
| 21       | 2016     | INADEL - 2,5%                          | 75.94      | °<br>0        | 1 90       | 0,00                  | 2.73         | 4.63         |
| 2        | 2017     | FONDO CREDITO - 0,35%                  | 287,30     | 0             | 1,00       | 0,00                  | 0.00         | 1.01         |
| 3        | 2017     | CPDEL - 8,85%                          | 287,30     | 0             | 25.43      | 0,00                  | 68.38        | 93.81        |
| 21       | 2017     | INADEL - 2,5%                          | 229.84     | 0             | 5,75       | 0,00                  | 8.27         | 14.02        |
| 2        | 2018     | FONDO CREDITO - 0,35%                  | 216214     | 0             | 7.57       | 0,00                  | 0.00         | 7.57         |
| 3        | 2018     | CPDEL - 8,85%                          | 216214     | 0             | 101 35     | 0,00                  | 514.59       | 705.94       |
| 21       | 2018     | INADEL - 2,5%                          | 1 622 67   | 0             | 40.57      | 0,00                  | 58 42        | 98,99        |
|          |          |                                        | T-+        | Conte Sociali | 40,07      | 0,00                  | 074.00       | 057.00       |
|          |          |                                        | 101<br>Te  | t Tratteruite | 325.40     |                       | 074,98       | 907,29       |
| 40       | 2018     | IMPOR TO A/P                           |            |               | 0,40       | 0.00                  |              |              |
| 40       | 2010     | TRATT SOC A/R                          | 302,22     | U             | 0,00       | 0,00                  |              |              |
| 40       | 2010     |                                        | 42,02      | U             | 0,00       | 0,00                  |              |              |
| 49       | 2010     |                                        | 339,40     | U             | 81,73      | 0,00                  |              |              |
| 00<br>60 | 2018     | IRPEF LORDA                            | 1.922,65   | 0             | 0,00       | 0,00                  |              |              |
| 50       | 2010     |                                        | 469,12     | 0             | 0,00       | 0,00                  |              |              |
| 50       | 2010     | DETRAZIONI DER FAMULARIA CARICO        | 91,52      | 0             | 0,00       | 0,00                  |              |              |
| 50       | 2018     | TRATTENUTA NETTA IRPER                 | 122,34     | 0             | 0,00       | 0,00                  |              |              |
|          | 2016     |                                        | 0,00       | 0             | 255,26     | 0,00                  | b1           | #0.7.0-0-0-0 |
| De       | trazioni | Coniuge FigII (2-100%)                 | Altri      | тот.          | 662,39     | 2.623,26              | Ne           | ato a pagare |
|          |          | 0 122,34                               | 0          | ARR.          | 0,00       | 0,00                  |              | 1.960,87     |

Questa funzione è presente nel menù:

- Anagrafica
- Con la dicitura:
  - Voci di cedolino
- o Implementazioni:
  - ✓ In ordine generale, tranne casistiche particolari, gli arretrati per gli anni 2016 e 2017 dovrebbero andare tutti su poste di bilancio. Mentre, per l'anno 2018, l'imputazione a Bilancio o Fondo seguirà quanto previsto nelle normali voci 50000
  - ✓ Pertanto le voci "70000" (più che le 50000 di uso corrente) richiederanno una verifica sulla loro configurazione per il collegamento in contabilità finanziaria.
- Azioni richieste:
  - ✓ Trattate i rilanci su tutte le voci interessate

#### Esempio\_1 su voce 70002 RETRIBUZIONE TABELLARE AP-TS:

Con questa rappresentazione di rilanci in Contabilità Finanziaria le Spettanze degli Arretrati a Tassazione Separata degli anni 2016 e 2017 andranno su un unico capitolo 52.0 così come i contributi e Irap rispettivamente sul capitolo 52.5 e 52.7

| Voci di cedo           | lino - Capitoli p                                                                                                    | er man   | dati         |               |             |   | Σ                                            | < |
|------------------------|----------------------------------------------------------------------------------------------------|----------|--------------|---------------|-------------|---|----------------------------------------------|---|
|                        | r 🕨 FI 🎸                                                                                                    | (4)      | Q P          | Į.            | <b>&gt;</b> |   | 📔 Esci 🔛                                     |   |
| Voce 70                | 002 RETRIBUZIO                                                                                                    | NE TABI  | ELLARE AF    | P-TS          |             |   |                                              |   |
| Capitolo<br>Dipendente | Capitolo Capitolo per mandato voce<br>Dipendente Capitolo per mandato contributi della voce<br>Anno Capitolo Art. Progr. Riga Descrizione |          |              |               |             |   |                                              |   |
| 1                      | Contr.su cap.dip. 🕅                                                                                                    | 2018     | 52           | 0             | 1           | 1 | ABRETBATI                                    | ^ |
|                        | Contr.su più righe 🔽                                                                                                    | 2018     | 52           | 5             | 1           | 1 | CONTR. ARRETRATI                             |   |
| <u>''''</u> (          | Capitolo IRAP                                                                                                    | 2018     | 52           | 7             | 1           | 1 | IRAP ARRETRATI                               |   |
| 20                     | Contr.su cap.dip. 🕅                                                                                                    | 2018     | 52           | 0             | 1           | 1 | ARRETRATI                                    |   |
|                        | Contr.su più righe 🔽                                                                                                    | 2018     | 52           | 5             | 1           | 1 | CONTR. ARRETRATI                             |   |
|                        | Capitolo IRAP                                                                                                    | 2018     | 52           | 7             | 1           | 1 | IRAP ARRETRATI                               |   |
| 22                     | Contr.su cap.dip. 🕅                                                                                                    | 2018     | 52           | 0             | 1           | 1 | ARRETRATI                                    |   |
|                        | Contr.su più righe 🔽                                                                                                    | 2018     | 52           | 5             | 1           | 1 | CONTR. ARRETRATI                             |   |
|                        | Capitolo IRAP                                                                                                    | 2018     | 52           | 7             | 1           | 1 | IRAP ARRETRATI                               |   |
| 43                     | Contr.su cap.dip. 🥅                                                                                                    | 2018     | 52           | 0             | 1           | 1 | ARRETRATI                                    |   |
|                        | Contr.su più righe 🔽                                                                                                    | 2018     | 52           | 5             | 1           | 1 | CONTR. ARRETRATI                             |   |
|                        | Capitolo IRAP                                                                                                    | 2018     | 52           | 7             | 1           | 1 | IRAP ARRETRATI                               |   |
| 56                     | Contr.su cap.dip. 🥅                                                                                                    | 2018     | 52           | 0             | 1           | 1 | ARRETRATI                                    |   |
|                        | Contr.su più righe 🔽                                                                                                    | 2018     | 52           | 5             | 1           | 1 | CONTR. ARRETRATI                             |   |
|                        | Capitolo IRAP                                                                                                    | 2018     | 52           | 7             | 1           | 1 | IBAP ABRETBATI                               | ~ |
|                        | Carica Capitoli                                                                                                    | A        | ssegna Cap   | ). <u>F</u> o | ndo         | C | opia l° rigo su tutti Cancella <u>t</u> utto |   |
| <u>N</u> uovo F8       | <u>E</u> dita F5                                                                                                    | Cancella | F6 <u>Ag</u> | jiorn         | a F9        |   | A <u>n</u> nulla F7                          |   |

Pag. 22 di 26

(1 di 5)

(2 di 5)

#### Esempio\_2 su voce 70002 RETRIBUZIONE TABELLARE AP-TS:

Con questa rappresentazione di rilanci in Contabilità Finanziaria le Spettanze degli Arretrati a Tassazione Separata degli anni 2016 e 2017 e, i relativi Oneri e Irap, confluiranno sui rispettivi capitoli correnti così come lo "stipendio" del mese.

| 🚥 Voci di cedolino                                                                                                    |                                                                         |
|----------------------------------------------------------------------------------------------------|-------------------------------------------------------------------------|
| $\mathbb{K} \ \mathbb{K} \ \mathbb{A} \ \mathbb{D} \ \mathbb{W} \ \mathbb{K} \ \mathbb{K} \ $ | 📔 Esci 🎾                                                                |
| Voce 70002 RETRIBUZIONE TABELLARE AP-TS                                                                                                    | 2                                                                       |
| Configur Conf+Coll.FIN. Conf.Previd. XIII+Ass/Malat+Set.Stat. Siope+Spesa+C.to Ann.                                                                                                    | Fondo+Budget-Pd0   Piano Conti                                          |
| Descrizione RETRIBUZIONE TABELLARE AP-TS                                                                                                    | R.TAB.TS                                                                |
| Per cedolino RETRIBUZIONE TABELLARE AP-TS                                                                                                    | (a richiesta su st.cedol.)                                              |
| Tipo Voce 701 🥐 Retribuzioni Tabellari AP-TS                                                                                                    | Anno AP                                                                 |
| Voce stampa 0 🥐                                                                                                    | (per amm.trasparente)                                                   |
| Cod.esenzion 🦻 🥐                                                                                                    |                                                                         |
| Tipo Retr. C Dre C Giorni Importo                                                                                                    | o 🔽<br>Mens-art.10.c.2.lett.a) 🗖                                        |
| Segno Competenza C Trattenuta Forma Retr.                                                                                                    | Base Mens - art.10 c.2 lett.b)                                          |
| Stampa  Tutto C Cedolino C Totali C No Forma Parte                                                                                                    | Indiv.Mens - art.10 c.2 lett.c) 📔<br>e Fissa Retr. art.10 c.2 lett.d) 📃 |
| Fer/Perm   No  Ferie  Permessi  Recuperi  Forma Parte Forma VIII                                                                                                    | Fissa Variab. art.10 c.2 lett.d) □                                      |
| Capitoli 💽 iretribuzione C fondo C partite di giro Forma Redo                                                                                                    | dito senza detrazioni 📃                                                 |
| Ad Personam (art.29 c.4 CCNL 2003) - non creare la voce se dipendente assunto dopo entrata                                                                                                    | in vigore CCNL 🕅                                                        |
| Assogget. Progressivi Formula Capitoli Determine                                                                                                    | Pa <u>r</u> tite giro <u>N</u> ote                                      |
| Nuovo F8 Edita F5 Cancella F6 Aggiorna F9                                                                                                    | A <u>n</u> nulla F7                                                     |

(3 di 5)

### Esempio\_3 su voce 70002 RETRIBUZIONE TABELLARE AP-TS:

Non sono momentaneamente disponibili i dati per i rilanci in Contabilità Finanziaria ma comunque le poste di "Arretrato" devono essere ben definite e non confondersi con altre... Successivamente s'interverrà con la manutenzione della Proposta Mandati e Reversali per specificare i giusti riferimenti di capitoli e provvedimenti.

|                                             | Voci di cedolino - Capitoli per mandati                                                                                                    |
|---------------------------------------------|----------------------------------------------------------------------------------------------------|
|                                             |                                                                                                    |
|                                             | Voce 70002 RETRIBUZIONE TABELLARE AP-TS                                                                                                    |
|                                             | Capitolo Capitolo per mandato voce<br>Dipendente Capitolo per mandato contributi della voce<br>Anno Capitolo Art Progr. Biga Descrizione                                       |
|                                             | 20 Contr.su cap.dip. 2018 90000 0 1 1 ARRETRATI                                                                                                    |
|                                             | 0 1 Contr.su più righe 2018 90000 5 1 1 CONTR. ARRETRATI                                                                                                    |
|                                             | 22 Contr.su cap.dip. 2018 90000 0 1 1 ARRETRATI                                                                                                    |
|                                             | 0 1 Contr.su più righe 2018 90000 5 1 1 1 CONTR. ARRETRATI                                                                                                    |
|                                             | Capitolo IRAP 2018 90000 0 1 1 ARRETRATI                                                                                                    |
|                                             | 0 1 Contr.su più righe 2018 90000 5 1 1 CONTR. ARRETRATI                                                                                                    |
|                                             | Capitolo IRAP 2018 90000 7 1 1 I IRAP ARRE IRATI                                                                                                    |
|                                             | 56         Contr.su più righely         2018         90000         5         1         1         CONTR. ARRETRATI                                                              |
|                                             | Capitolo IRAP 2018 90000 7 1 1 1 IRAP ARRETRATI                                                                                                    |
|                                             | 57 Contr.su cap.dip. 2018 90000 0 1 1 ARRE IRATI                                                                                                    |
| m Manutenzione proposta mandati / reversali |                                                                                                    |
| 1 ENTE DI PROVA                             | Cancella tutto                                                                                                    |
| Criteri di selezione                        | Limiti superiori                                                                                                    |
| TUTORE: 999 TUTTI                           | Visualizza modifiche effettuate Mese/Progr.mese/Anno 6 0 2018                                                                                                    |
| S ARRETRATI                                 | 40000 2018 90000 0 1 0 0                                                                                                    |
| S CONTR. ARRETRATI CPDEL                    | 9520 2018 90000 5 4 0 0<br>1952 2018 90000 5 23 0 0                                                                                                    |
| S IBAP ARRETRATI                            | 1332         2018         30000         3         23         0         0         0           2720         2018         90000         7         2         0         0         0 |
|                                             |                                                                                                    |
|                                             | 🚥 Manutenzione proposta mandati / reversali                                                                                                    |
| Visualiza                                   | za Elemento Selezionato                                                                                                    |
| Visualiza                                   | Mensilità 6 0 2018 C E C S Impegno/Liquidazione/Accett                                                                                                    |
|                                             | Anno/cap/art/progr. 2018 90000 0 1 Anno/Sigla/impegno/prog 0 0 0 0                                                                                                    |
|                                             | Creditore 1363 CREDITORE PERSONALE                                                                                                    |
|                                             | Cod. SPESA 01 Petribuzione al personale dipendente con contratto a tempo indeterminato Tutore                                                                                  |
|                                             | Cod. CONTO 1646 2 Indennità ed altri compensi, esclusi i rimborsi spesa per missione, 1.01.01.01.00                                                                            |
|                                             |                                                                                                    |
|                                             | Imponibile € 0,00 Creazione automatica imp/liquid. Partita di gir<br>Ritenute € 0,00 Cod/data Determina 0 0 0 2 Compenso                                                       |
|                                             | Attributo 0 Progr.spett.in determ. 0 0 0                                                                                                    |
|                                             | Vers. INPDAP Creare l'impegno senza creare il mandat                                                                                                    |
|                                             | Uescrizione Mandato   Importo Mandat<br>ARRETRATI € 40.000                                                                                                    |
|                                             |                                                                                                    |
|                                             |                                                                                                    |
|                                             | Descrizione   ARRETRATT<br>Cred/Debit 0 Esercizio Num.Mand/Rev Riga Mand/Rev                                                                                                   |

Questa funzione è presente nel menù:

• Manutenzione

Con la dicitura:

- > Duplicazione capitoli da voce a voce
- Funzionalità:
  - ✓ Si segnala la disponibilità di questa apposita funzione per consentire una più rapida omogeneizzazione dei criteri di rilancio in Contabilità Finanziaria
  - ✓ Infatti, per esempio, definiti i rilanci sulla voce 70002 replicarli sulla voce 70012, ecc..

| 🎟 Duplicazione capitoli di fondo e P.Giro di una voce su un'altra   |                         |        |
|---------------------------------------------------------------------|-------------------------|--------|
| 1 ENTE DI PROVA                                                     |                         |        |
| Limiti inferiori Limiti superio                                     | ori                     |        |
|                                                                     |                         |        |
|                                                                     |                         |        |
|                                                                     |                         |        |
| Voce di riferimento 70002 Voce di riferimento 70002                 |                         |        |
|                                                                     |                         |        |
| Voce su cui duplicare 70012 vot INCR.x POSIZIONE ECONOMICA FONDO AP | -TS                     |        |
|                                                                     |                         |        |
|                                                                     |                         |        |
| DUPLICARE LA VOCE CON STESSO PROGRESSIVO E DESCRIZIONE              | $\overline{\mathbf{v}}$ |        |
| DUPLICARE ANCHE CODICI SIOPE DELLA VOCE                             |                         |        |
| DUPLICARE ANCHE CREDITORI E DEBITORI                                |                         |        |
| VOCE DI CREDITO - DUPLICARE ANCHE CAPITOLO PARTITA DI GIRO          | Γ                       |        |
|                                                                     |                         |        |
|                                                                     |                         |        |
|                                                                     |                         |        |
| 0%                                                                  | 🦯 🦉 Avvio               | 📔 Esci |

(4 di 5)

(5 di 5)

Questa funzione è presente nel menù:

• Manutenzione

Con la dicitura:

- > Duplicazione capitoli imponibili su imponib.AP
- o Azioni richieste:
  - ✓ A prescindere dalle modalità con cui si sarà deciso di eseguire i collegamenti in Contabilità Finanziaria delle voci interessate agli "Arretrati Contrattuali", è espressamente consigliato eseguire questa funzione per assegnare le configurazioni di rilancio degli imponibili 2018 anche alle annualità 2017 e 2016.

| 🚥 Duplicazione capitoli imponibili da anno attuale ad anno precedente 📃 🗖 🔀 |                  |         |  |  |  |
|-----------------------------------------------------------------------------|------------------|---------|--|--|--|
| 1 ENTE DI PROVA                                                             |                  |         |  |  |  |
| Limiti inferiori                                                            | Limiti superiori |         |  |  |  |
|                                                                             |                  |         |  |  |  |
|                                                                             |                  |         |  |  |  |
|                                                                             |                  |         |  |  |  |
|                                                                             |                  |         |  |  |  |
| Anno di partenza 2018                                                       |                  |         |  |  |  |
|                                                                             |                  |         |  |  |  |
| Anno su cui duplicare 2017                                                  |                  |         |  |  |  |
|                                                                             |                  |         |  |  |  |
|                                                                             |                  |         |  |  |  |
|                                                                             |                  |         |  |  |  |
| DUPLICARE ANCHE CAPITOLI DIPENDENTI                                         |                  |         |  |  |  |
|                                                                             |                  |         |  |  |  |
|                                                                             |                  |         |  |  |  |
|                                                                             |                  | n e s f |  |  |  |
| 0%                                                                          |                  | Esci    |  |  |  |

| 🚥 Duplicazione capitoli imponibili da anno attuale ad anno p | recedente        |        |
|--------------------------------------------------------------|------------------|--------|
| 1 ENTE DI PROVA                                              |                  |        |
| Limiti inferiori                                             | Limiti superiori |        |
|                                                              |                  |        |
|                                                              |                  |        |
|                                                              |                  |        |
|                                                              |                  |        |
| Anno di partenza 2018                                        |                  |        |
|                                                              |                  |        |
|                                                              |                  |        |
| Anno su cui duplicare  2016                                  |                  |        |
|                                                              |                  |        |
|                                                              |                  |        |
|                                                              | _                |        |
| DUPLICARE ANCHE CAPITOLI DIPENDENT                           | V                |        |
|                                                              |                  |        |
|                                                              |                  |        |
| 0%                                                           | 🧏 Avvio          | 📔 Esci |